# Agilent Technologies CytoGenomics ソフトウェア v4.0.3 への Upgrade 方法

発行日 2017年1月

- 本資料では、2016年11月にリリースされた CytoGenomics ソフトウェア v4.0.3 へのアップグレード方法を
- ご紹介します。Ver2.9, Ver3.0および v4.0.2 から最新 v4.0.3 に Update する方法をご紹介しております。

現行のバージョンを下記の手順でご確認の上、アップグレードください。かならず、Step1 でマシン要件をご確認の上、

アップデートください。Ver2.7 より古いバージョンをご利用の場合、弊社にご相談ください。

- Step1. 最新 v4.0.3 のマシン要件をご確認ください  $\rightarrow$  page2
- Step2. CytoGenomicsの構成についてご覧ください  $\rightarrow$  page2
- Step3. バージョンを上げる前にデータバックをお勧めします → page3
- **Step4.** 現在使っているバージョン名を確認ください  $\rightarrow$  page5
- Step5. 現在使っているライセンスを保管ください → page5
- Step6. OS 別 Upgrade 方法

— Windows OS

6-1. Windows をご利用の場合の注意 → page6

6-2. V4.0.2 からの Upgrade 方法→ page8

**6-3.** V2.9、v3.0x からの Upgrade 方法→ page9

6-4. Install 後にソフトウェアが起動しない場合の対処方法→ page14

– Mac OS

電話 🚾 0120-477-111

FAX 🚾 0120-565-154

**6-5.** Mac OS をご利用の場合の注意 → page16

**6-6**. V4.0.2 からの Upgrade 方法 → page17

**6-7.** V2.9、v3.0xからのUpgrade方法 → page18

ご不明な点は、カストマコンタクトセンタまで(電話受付 9:00~12:00、13:00~18:00 土、日、祝日は除きます)

#### ■Windows OS の場合

### 注; Windows 32 bit マシンは非対応になりました。Enterprise版でのみ検証しております。

|                         | 必要要件                                                                            | 推奨                                                             |  |  |
|-------------------------|---------------------------------------------------------------------------------|----------------------------------------------------------------|--|--|
| Operating system*       | 64-bit Windows 7 Enterprise                                                     | 64-bit Windows 7 Enterprise or<br>64-bit Windows 10 Enterprise |  |  |
| Processor               | > 2.0  GHz                                                                      | > 3.0 GHz                                                      |  |  |
| Working memory<br>(RAM) | 4 GB                                                                            | 8 GB                                                           |  |  |
| Programs                | Any program that enables you to open PDF files<br>(for example, Adobe® Reader®) |                                                                |  |  |
| Hard disk space         | From 40 GB to 500 GB<br>(large datasets require more space)                     |                                                                |  |  |
| Display resolution      | 1280 x 76                                                                       | 8 or higher                                                    |  |  |

#### ■Mac OS の場合

下記をご覧ください。

http://www.genomics.agilent.com/article.jsp?pageId=2576

## Step2.; CytoGenomics 構成について

CytoGenomics ソフトウェアは、Client-Saver 形式です。

Client マシン=計算・処理を実行する、データを閲覧する

Server マシン=データ保持する(Server マシンには Client も入るので計算も可能です)

という役割があります。

一台の PC だけで Standalone として使うことも可能ですし、複数の PC と Server を共有することも可能です。

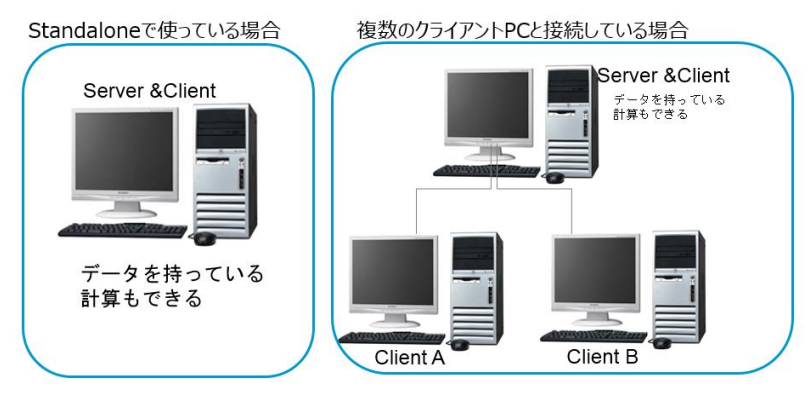

電話 🚾 0120-477-111

FAX 🚾 0120-565-154

ご不明な点は、カストマコンタクトセンタまで(電話受付 9:00~12:00、13:00~18:00 土、日、祝日は除きます)

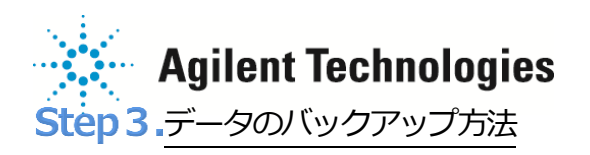

下記では、バージョンアップ前に念のためこれまでの解析結果の保管方法をご紹介します。

- 1) CytoGenomics ソフトウェアを立ち上げます。
- 2) Admin をクリックします。
- 3) Database Backup をクリック
- 4) Database backup ダイアログボックスが表示。
- 5) Select backup folder location の横の空欄に、データベース内

のデータのコピー先を入力します。もしくはその右横の

Browse をクリックし、保存先を選択します。

- 6) Backup をクリックします。
- 7) メッセージボックスが表示されます。Yes をクリックします。
- 8) Backup が終了すると、ソフトウェアを再起動するようメッセ

ージが表示されます。Yesをクリックしてください。CytoGenomicsが終了します。

#### 【本バックアップ機能でバックアップされるもの】

・Signed off で出力された CytoReport・Excel ファイル

- ・Sample Review に表示される解析データ
- QC report
- ・新しく作成した analysis methods · report templates

電話 0120-477-111

FAX 🚾 0120-565-154

- ・custom および dynamic tracks
- classification

・新しく変更した各種設定 など

| CytoGenomics 📑                                                                                           | Analysis<br>Workflow   | Configure<br>Settings | Admin   | All Processing Content |
|----------------------------------------------------------------------------------------------------|------------------------|-----------------------|---------|------------------------|
| Database settings and manage us                                                                          | er accounts            |                       |         |                        |
| Database Settings<br>Server Version 2.7.1.0<br>Common Storage Location<br>Database Host<br>Database Port |                        |                       |         |                        |
| Anage User Accounts<br>urrent Logod-in User:<br>GLDIT/yukaneda                                           | Cancel Database Backup | Latabase Restore      | add .   | Yew User               |
| No. User                                                                                                 |                        | Roles                 | Status  | Actions                |
| 1 AGILENT \ yukar                                                                                        | ieda                   | Administrator         | Enabled | Edit                   |

| Database backup                                                                                                    | ×                                                                                                    |
|----------------------------------------------------------------------------------------------------|----------------------------------------------------------------------------------------------------|
| The database backup functionality allows you to back up your data to a disk o<br>later be used to recover your data. This activity may take some time to compl<br>the application. To speed up the backup process, you can back up at the pre<br>application after the backup is complete. | r other folder location so that, if necessary, it can<br>ete depending upon the amount of data present in<br>viously used backup folder location. Restart the |
| Select backup folder location:                                                                                                    | Browse                                                                                                    |
|                                                                                                    | <u>B</u> ackup <u>Cancel</u>                                                                                                    |

| 【本バックアップ機能でバックアップされないもの】 |    |
|--------------------------|----|
| Client Folder に含まれるもの全て  |    |
| ・FE txt データ              |    |
| ・最初の解析時に出力されたエクセルファイル    | など |

ご不明な点は、カストマコンタクトセンタまで(電話受付 9:00~12:00、13:00~18:00 土、日、祝日は除きます)

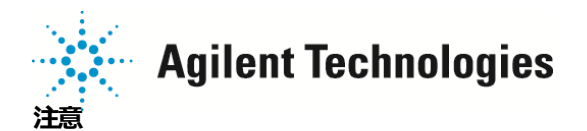

- この機能では Client フォルダの内容はバックアップしませんので、 SignOff 前の最初の解析時に出力されたエクセル
   ファイルや、 tif から解析したときに出力された数値化テキストデータなどが必要な際は Client フォルダ内のデータも
   定期的に手作業にて別途バックアップされることをお勧めいたします。
- バックアップデータを Restore する際、Restore するソフトウェアと Backup したソフトウェアの CytoGenomics Server のバージョンが同じであることが必要です。万が一の場合に備え、Backup に使用したソフトウェアのインス トーラを保存しておくこともお勧めいたします。
- データを restore すると、restore する前の Server データを上書きしますのでご注意ください。(Client フォルダ内 は上書きされません)

ご不明な点は、カストマコンタクトセンタまで(電話受付 9:00~12:00、13:00~18:00 土、日、祝日は除きます)

電話 0120-477-111

FAX 🚾 0120-565-154

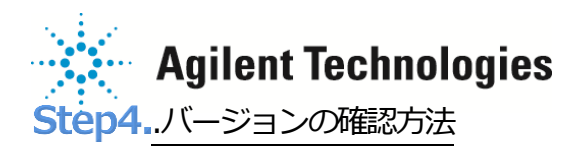

CytoGenomics ソフトウェアショートカット名に記載のバージョン名

もしくは

お手元の CytoGenomics ソフトウェアにログインいただき、画面右上のバージョン名をご参考ください。

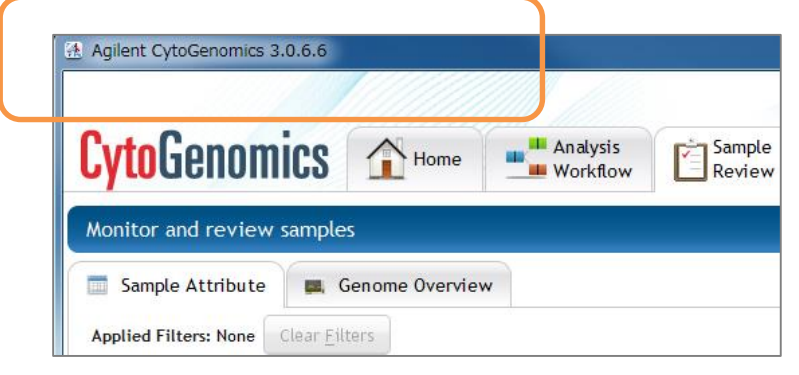

# Step5. 現在使っているライセンスを保管する方法

バージョンアップに伴い、初回ログイン時にライセンスを入力いただく場合がございます。下記の方法でライセンステキストを

保管ください。

a) 現在ご利用の CytoGenomics ソフトウェアにログインいただき、

b) Home 画面の License をクリックください。

| <b>Cyto</b> Genomics          | Home | Analysis<br>Workflow | Sample<br>Review     | Configure<br>Settings |                         |                                                                                                    |        |
|-------------------------------|------|----------------------|----------------------|-----------------------|-------------------------|----------------------------------------------------------------------------------------------------|--------|
|                               |      | <b>N</b> //////      |                      |                       | Watch Demo              | Enter License                                                                                                    | ×      |
|                               |      | Analyz<br>review     | e, monit<br>all your | or and<br>samples     |                         | Please provide license information to activate the functionality of Agilent CytoGenomics.<br>Agilent CytoGenomics license is available for free.<br>Host Name = |        |
|                               |      | in a fev             | w simple             | steps.                | Running                 | Please paste your license text in the area below:                                                                                                    |        |
|                               |      |                      |                      |                       | Launch Pad              |                                                                                                    |        |
|                               |      |                      |                      |                       | SureFISH                | Edit license in textbox                                                                                                    |        |
| Agilent Technologies Genomi s | Lice | nse Manuals          | Contact Support      | S Agilent Technolo    | ogies, Inc. 2010 - 2015 | Request for license Ok Cancel                                                                                                    | Browse |

c) 表示されたライセンステキストボックスの全文をコピーし、保管ください。

d) バージョンアップ後に Enter License のボックスが表示されましたら、c)で保管した全文を貼り付けてください。

ご不明な点は、カストマコンタクトセンタまで(電話受付 9:00~12:00、13:00~18:00 ±、日、祝日は除きます)
 電話 ○○ 0120-477-111 E-mail: email\_japan@agilent.com
 FAX ○○ 0120-565-154 http://www.agilent.com/chem/jp

# Agilent Technologies Step6. OS とバージョンに応じた Update 方法

#### 6-1. Windows OS を使う場合の注意

#### ■アカウント権限の設定: Windows7 にインストールしている場合下記の3つの設定を行ってください。

1. Windows ログインアカウントのセッティングについて

1)WindowsのStartメニューより

> Control Panel > User Accounts > User Accounts を選択ください。

2)現在ログインで使っているアカウント名を選択後、Change User Account

Control Settings をクリックください

3)画面にスライダーが表示されますので、一番下の"Never notify me"まで下げ

てください。

2.プログラムの設定について

1)desktopのCytoGenomicsのショートカット、

もしくは Start>すべてのプログラム> Agilent CytoGenomics >

Agilent CytoGenomics を選択し、

右クリック> Properties を選択ください

2)表示されたボックスの互換性 (Compatibility) タブを選択くださ

い。

3) 一番下にある項目 「特権レベル(Privilege Level)」にて、

管理者としてこのプログラムを実行する(Run this program as an

administrator)、にチェックを入れてください。

電話 竝 0120-477-111

FAX 💁 0120-565-154

| Alwa | ys notify  |                                                                                                    |  |
|------|------------|----------------------------------------------------------------------------------------------------|--|
| -    | -          | Never notify me when:                                                                               |  |
| _    | 20         | <ul> <li>Programs by to install software of make changes to<br/>my computer</li> </ul>              |  |
|      |            | <ul> <li>I make changes to Windows settings</li> </ul>                                              |  |
| -    | -          |                                                                                                    |  |
|      |            | Not recommended. Choose this only if you need to<br>use program that an est catified for Windows 7. |  |
| -0   | <u>–</u> – | because they do not support User Account Control.                                                   |  |
| Neve | r notify   |                                                                                                    |  |

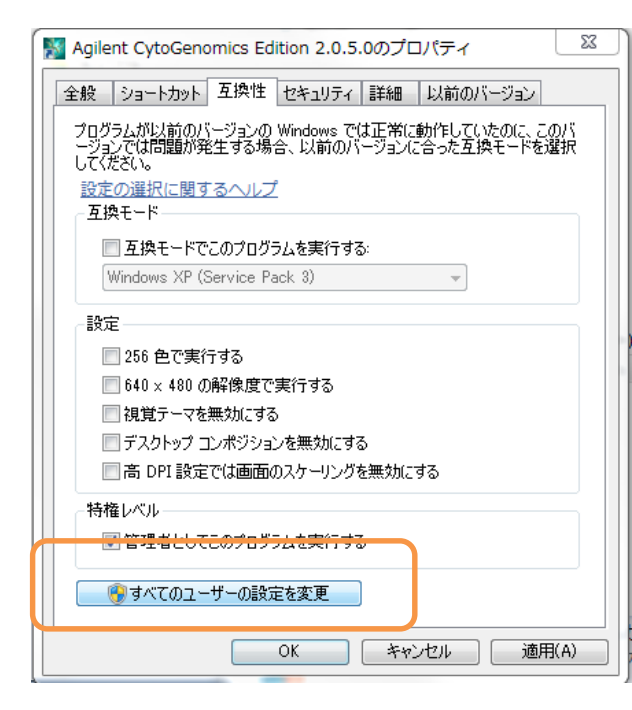

3. アカウントにパスワードが設定されていない場合、パスワードを設定してください。

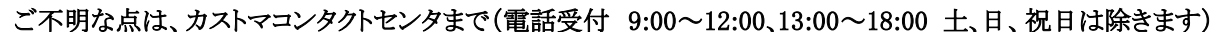

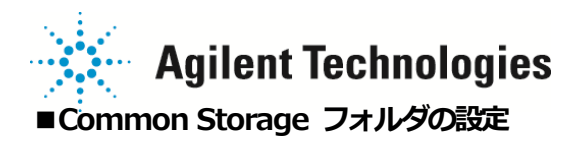

- 1) C:¥Agilent¥AgilentCytoGenomicsEdition <version 名>¥CytoGenomics\_Server" フォルダを開いてください。
- 2) CommonStorage\_XXXXX"という名称のフォルダがいくつかあります。

全てのフォルダについて 2)-3)のステップを繰り返してください。

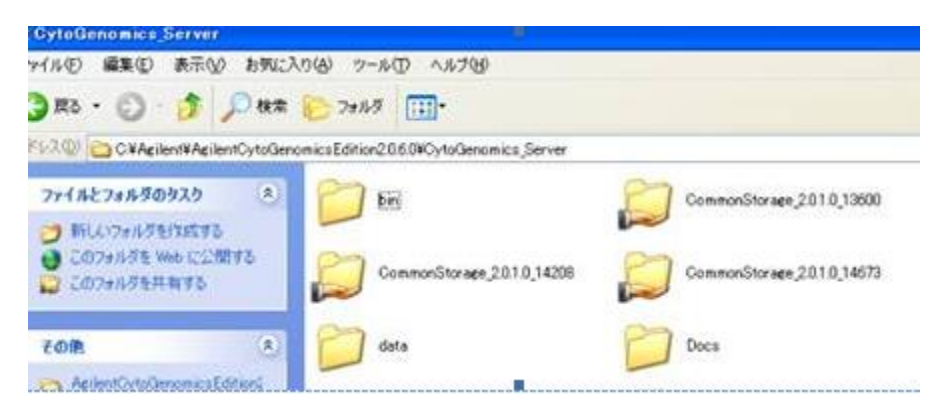

3) フォルダを右クリック>共有 (Share with) > 特定のユーザー(Specific people…)を選択してください。表示

されたボックスの中で、"Everyone"を追加ください。

| 品前を入力して [追加] をクリックするか、 | または、矢印をクリックして相手を検索してください。                                                                                                    |
|------------------------|----------------------------------------------------------------------------------------------------|
|                        | <ul><li></li><li></li></ul> |
| 名前                     | アクセス許可のレベル                                                                                                    |
| Serveryone             | 読み取り/書き込み 🔻                                                                                                    |
|                        |                                                                                                    |
| <u>に有の問題の詳細</u>        |                                                                                                    |
|                        | 共有(日) キャンヤル                                                                                                    |

4) 「アクセス許可のレベル(Permission Level)」にて、読み書き/書き込み(Read/Write) を選択してください。

ご不明な点は、カストマコンタクトセンタまで(電話受付 9:00~12:00、13:00~18:00 土、日、祝日は除きます)
 電話 ○○ 0120-477-111 E-mail: email\_japan@agilent.com
 FAX ○○ 0120-565-154 http://www.agilent.com/chem/jp

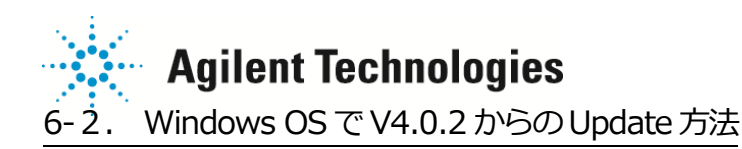

かならず本資料のStep1-3をご確認いただいた上で、下記実行ください。

1) 他のプログラムを閉じ、CytoGenomics V4.0.2 を Administrator 権限で起動ください

(ショートカットを右クリック> Run as administrator から起動ください)

2) 下記の Update 画面が表示されたら、Software update をクリックし Download ボタンをクリックください。

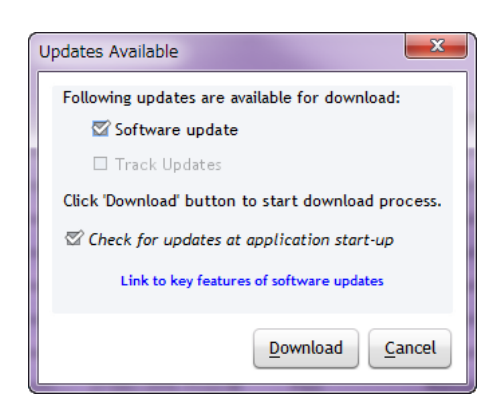

3)ダウンロード確認画面が出たら Yes ボタンを押してください。

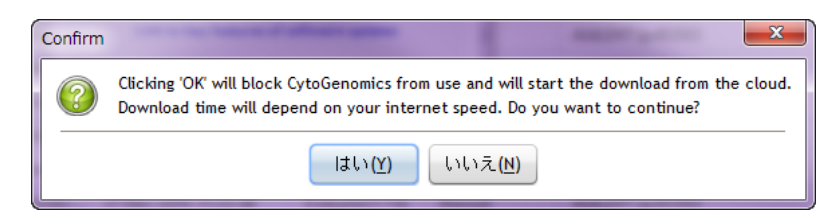

- 5) CytoGegenomics が自動的に再起動します。ログインしてください。
- 6) 下記の画面が表示されます。

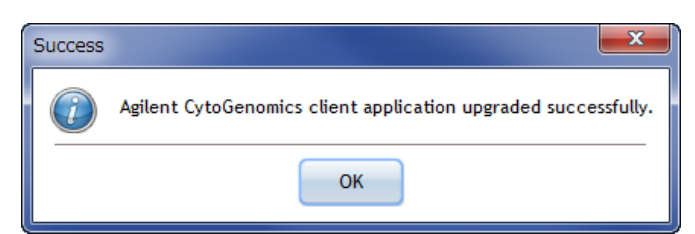

Update のポップアップが表示されない場合、

Configure Settings タブの Partners を開き、Set Proxy Settings が正しく設定されているかを確認ください。

この方法が稼働しない場合、6-3の方法でUpdate下さい。

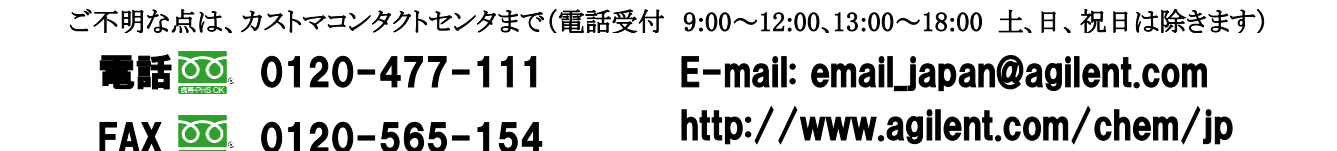

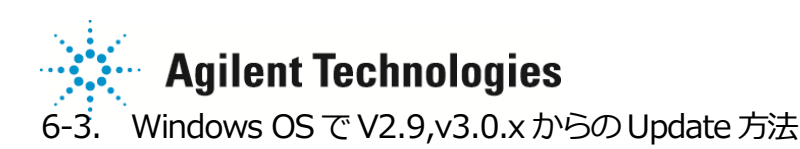

旧バージョンの Client を削除し、最新の Client をバージョンアップします。

- ・Step1. Ver2.9, ver3.0.xx(旧バージョン)の Client のみ Uninstall
- Step2.ver.4.0.3  $\mathcal{O}$  Client  $\succeq$  Server  $\mathcal{O}$  Install
- 1) インストールされている CytoGenomics ソフトウェアフォルダの中をご覧ください。

デフォルトではCドライブ内のagilent/AgilentCytoGenomicsx.x.x.xx/の場所です。

- 2) Uninstall Agilent CytoGenomics フォルダの中の Uninstall Agilent CytoGenomics.exe をダブルクリックください。
- 3) 下図の Uninstall 画面に入ります。Next ボタンをクリックください。

| onnatali Aglient CytoGenor           | 105                                        |                                |
|--------------------------------------|--------------------------------------------|--------------------------------|
|                                      |                                            | Uninstall Agilent CytoGenomics |
| ) Uninstalling<br>Uninstall Complete | About to uninstall<br>Agilent CytoGenomics |                                |
|                                      |                                            |                                |
|                                      |                                            |                                |
|                                      |                                            |                                |
| italiAnsohere                        |                                            | Previous                       |
|                                      |                                            |                                |

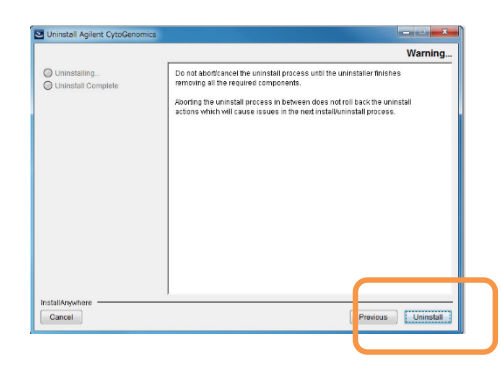

4) Uninstall ボタンをクリックください。

電話 🚾 0120-477-111

FAX 🚾 0120-565-154

5) 下記の Uninstall のオプションでは、必ず Uninstall Specific Feature を選択してください。

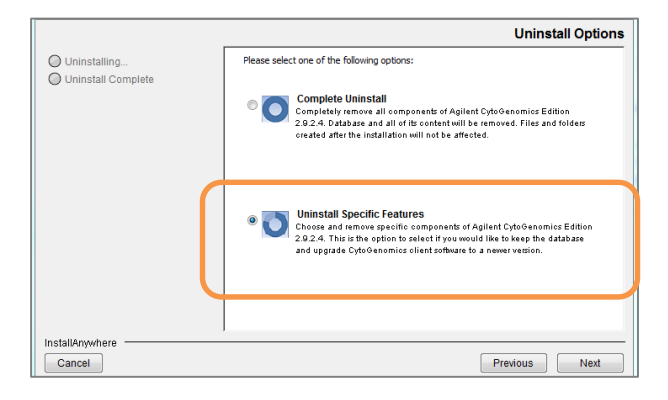

ご不明な点は、カストマコンタクトセンタまで(電話受付 9:00~12:00、13:00~18:00 土、日、祝日は除きます)

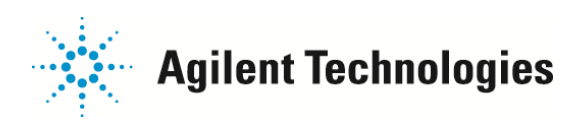

6) Client のみにチェックを入れて、Uninstall ボタンをクリックください。(ここで Server にはチェックを入れないで下さい)

|                    | Choose Product Features                                                              |
|--------------------|--------------------------------------------------------------------------------------|
| O Uninstalling     | Check features that you want to uninstall. Unsheeked features will remain installed. |
| Uninstall Complete | Server                                                                               |
|                    |                                                                                      |
|                    | -                                                                                    |
|                    | Description                                                                          |
|                    | Choose components to uninstall.                                                      |
| InstallAnywhere    |                                                                                      |
| Cancel             | Previous Uninstall                                                                   |

Uninstall Client というボックスが出たら、OK ボタンを押してください。

7)そのまましばらくおまちください。Uninstallが完了すると下記の画面になります。Doneボタンをクリックください。

| ④ Uninstalling<br>→ Uninstall Complete | The following items could not be removed and it is optional to manually remove these: |
|----------------------------------------|---------------------------------------------------------------------------------------|
|                                        |                                                                                       |
|                                        | Unable to remove directory: C:\Agilent\AgilentCytoGenomics3.0.1.11Client              |
|                                        |                                                                                       |

8) 下記のサイトより、CytoGenomics v4.0.3 のインストーラをダウンロードください。

http://www.genomics.agilent.com/article.jsp?pageId=3299

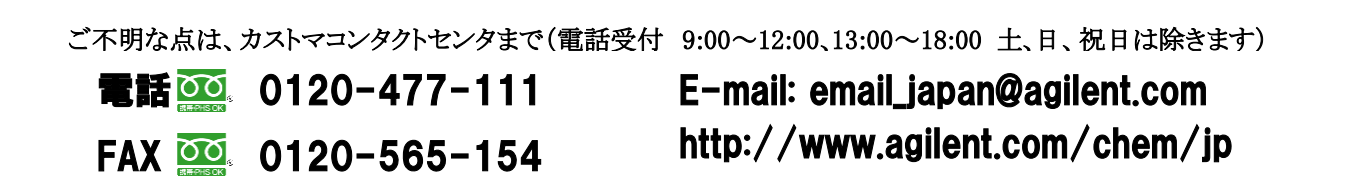

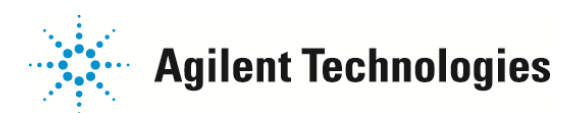

9) CytoGenomics v4.0.3 のインストーラを右クリック> Run As Administrator から起動してください。

10) Installer 画面になります。Next ボタンをクリックください。

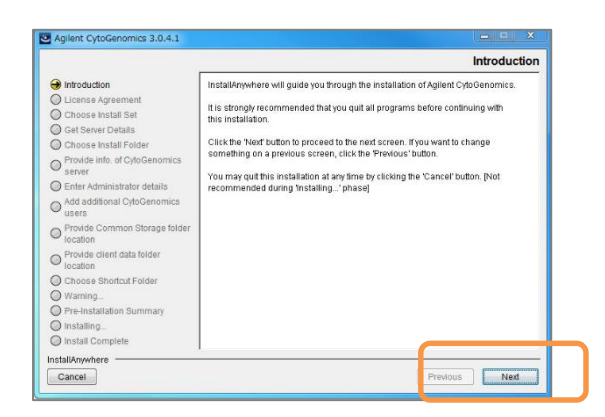

11) CytoGenomics ライセンスご利用に関する文章に同意いただき、

I agree にチェックを入れ、Next ボタンをクリックください。

FAX 🚾 0120-565-154

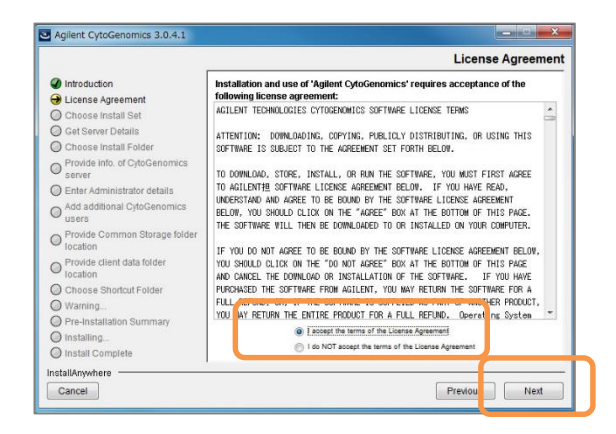

12)Both Client and Server にチェックを入れ、Next ボタンをクリックください。

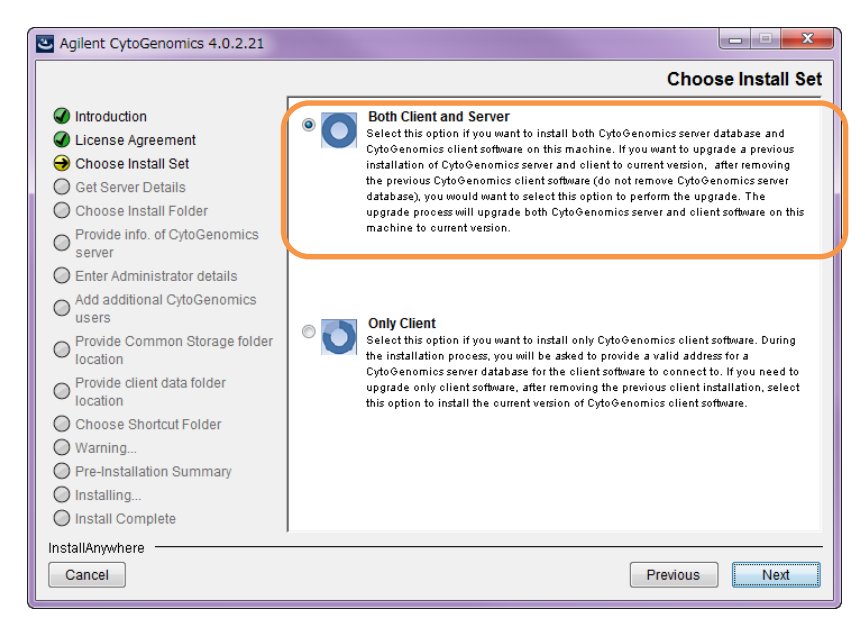

ご不明な点は、カストマコンタクトセンタまで(電話受付 9:00~12:00、13:00~18:00 土、日、祝日は除きます) 電話 ○○ 0120-477-111 E-mail: email\_japan@agilent.com

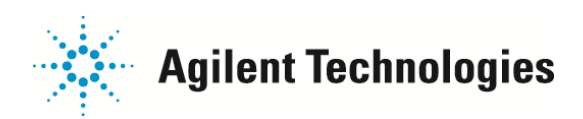

13) Agilent CytoGenomics Software Installation というメッセージが表示されますので OK をクリックします。

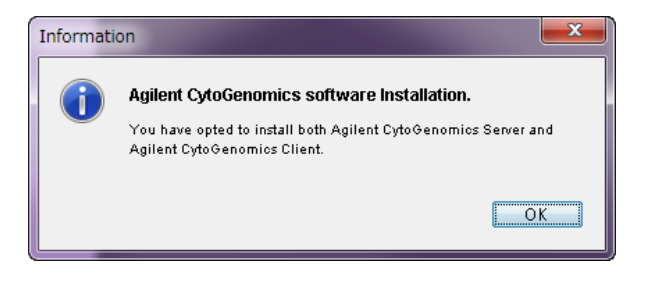

14) Agilent CytoGenomics Server already exists on the local machine というメッセージが表示されますので OK をクリッ

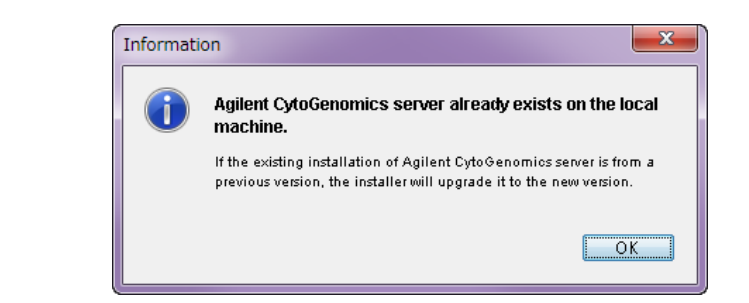

15) インストール先を確認し、Next ボタンをクリックします。

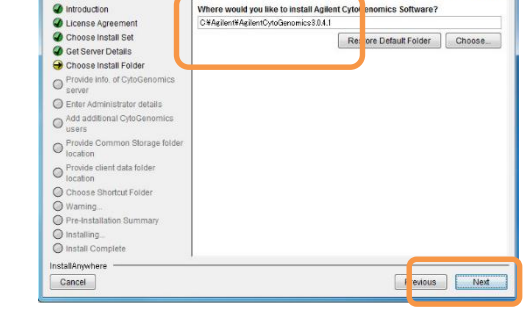

Agilent CytoGenomics 3.0.4.

|                                           | Provide info. of CytoGenomics ser                                                   |
|-------------------------------------------|-------------------------------------------------------------------------------------|
| Introduction                              |                                                                                     |
| License Agreement                         | Please provide address for CytoGenomics server.                                     |
| Choose Install Set                        | If server is on this machine, enter "localhost" under Host. If server is on another |
| Get Server Details                        | machine, enter the machine name such as testserver.scs.agrenc.com .                 |
| Choose Install Folder                     |                                                                                     |
| Provide info. of CytoGenomics server      |                                                                                     |
| O Enter Administrator details             | Host                                                                                |
| Add additional CytoGenomics               | Port                                                                                |
| Provide Common Storage folder<br>location | 6000                                                                                |
| Provide client data folder<br>location    |                                                                                     |
| Choose Shorlout Folder                    |                                                                                     |
| Warning                                   |                                                                                     |
| Pre-Installation Summary                  |                                                                                     |
| O Installing                              |                                                                                     |
| Install Complete                          |                                                                                     |
| nstallAnywhere                            |                                                                                     |
| Cancel                                    | Pre tous Ned                                                                        |

ご不明な点は、カストマコンタクトセンタまで(電話受付 9:00~12:00、13:00~18:00 土、日、祝日は除きます)

E-mail: email\_japan@agilent.com http://www.agilent.com/chem/jp

FAX 🔯 0120-565-154

電話 🚾 0120-477-111

Choose Install Fold

クします。

16) ServerのHost情報とPort情報を確認の上、

Next ボタンをクリックください。

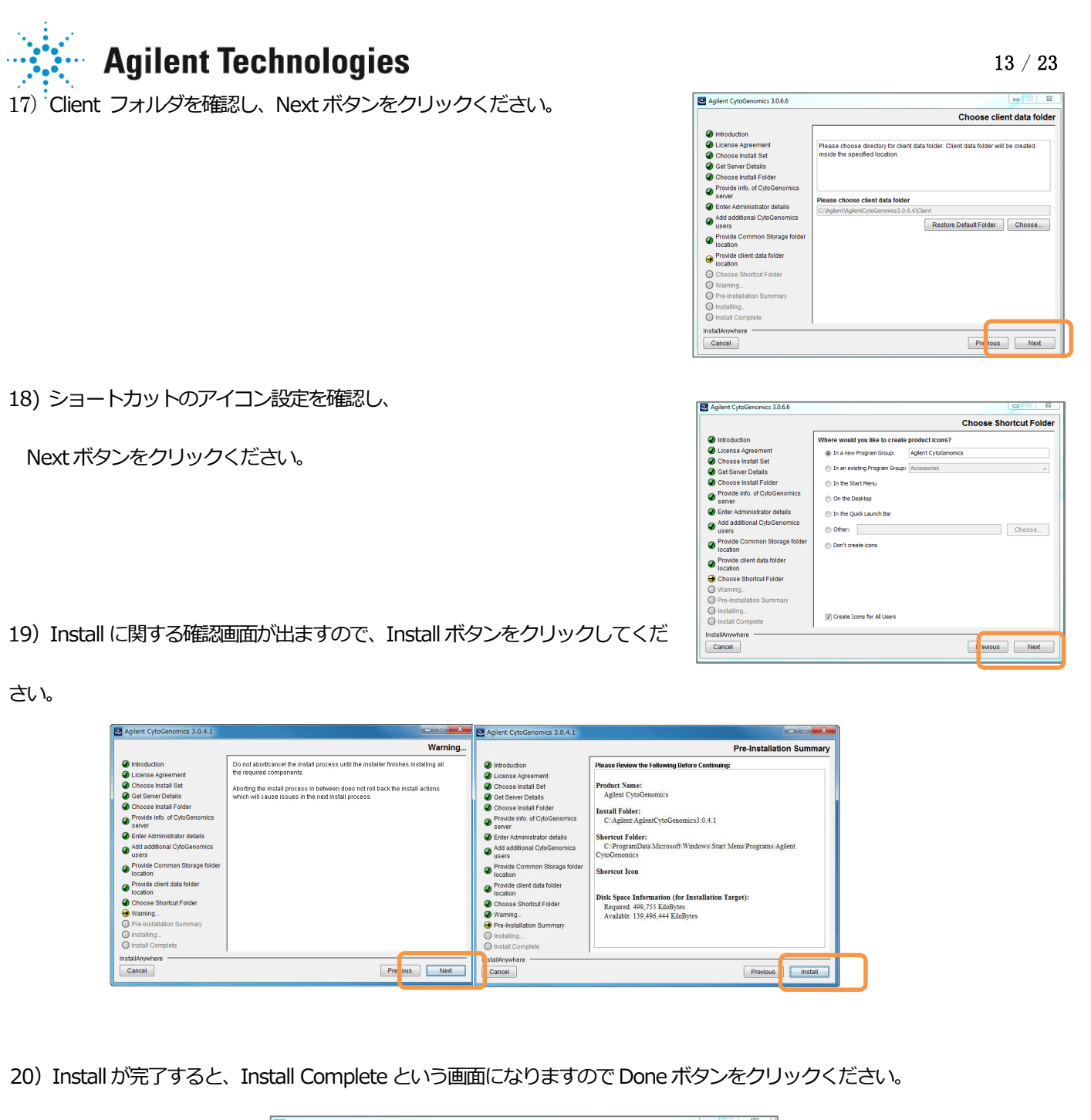

| Agreent excodenomics 5.0.0.0                                                                                                    |                                                                                                    |
|----------------------------------------------------------------------------------------------------|----------------------------------------------------------------------------------------------------|
|                                                                                                    | Install Comp                                                                                                    |
| Introduction License Agreement Choose Install Set Get Server Details Choose Install Folder Provide into. of CytoGenomics server Enter Administrator details Add additional CytoGenomics users Provide Common Storage folder location Provide Cient data folder Iocation Choose Shortcut Folder Warning Pre-Installation Summary | Congratulations! 'Agilent CytoGenomics' has been successfully installed to:<br>C:AgilentAgilentCytoGenomics3.0.6.6<br>Press 'Done' to complete the installation. |
| Install Complete                                                                                                    |                                                                                                    |
| stallAnywhere                                                                                                    |                                                                                                    |
| Cancel                                                                                                    | Previous Done                                                                                                    |

ご不明な点は、カストマコンタクトセンタまで(電話受付 9:00~12:00、13:00~18:00 土、日、祝日は除きます)

電話 🚾 0120-477-111

FAX 🚾 0120-565-154

# Agilent Technologies

6-4. Install 後にソフトウェアが起動しない場合の対処方法

- インストール後の CytoGenomics ソフトウェアが起動しない場合下記をお試しください。
- 1. ログインボックス入力後にソフトウェアが起動しない場合
  - a) CytoGenomics 4.0 のインストールフォルダのなかの Client フォルダをご覧ください。

例; C:¥Agilent¥AgilentCytoGenomics4.0x.xx¥Client.

b) "dbscripts"というフォルダの中をご覧ください。フォルダのなかに、xxxxx. sql というファイルがある場合、それら

のファイルをデスクトップなどに移動して、このフォルダの中から sql ファイルを除いて下さい。

addAdminDetails.sql

- FnClassificationExists.sql
- ] updateDBSchema.sql
- updateSingleCellAmadids.sql
- c) CytoGenomics ソフトウェアを再度立ち上げてください。
  - (b) で移動したファイルを元に戻す必要はありません。

#### 2.ライセンスボックスが立ち上がる場合

| nter License<br>lease provide license infor | rmation to activate the functionality of Agilent CytoGenomics. | ×      |
|---------------------------------------------|----------------------------------------------------------------|--------|
| Host Name =                                 | se is available for free.                                      |        |
| Please paste your license                   | text in the area below:                                        |        |
|                                             |                                                                |        |
|                                             |                                                                |        |
|                                             |                                                                |        |
| )<br>🛙 Edit license in textbox              |                                                                |        |
|                                             |                                                                |        |
| Request for license                         | Ok Skip Cancel                                                 | Browse |
|                                             |                                                                |        |

p5 Step5. 現在使っているライセンスを保管する方法をご覧ください。ラ イセンス期限が切れている場合、

上記ボックスの Request for license ボタンから、ライセンス発行ページを

ご覧いただけます。

3. ログインボックスも立ち上がらない場合

電話 🧰 0120-477-111

FAX 💁 0120-565-154

a) CytoGenomics 4.0 のインストールフォルダのなかの Client フォルダをご覧ください。

例; C:¥Agilent¥AgilentCytoGenomics4.0.x.xx¥Client.

b) run\_CytoGenomics.bat というファイルをダブルクリックしてください。

上記の方法でも CytoGenomics ソフトウェアが立ち上がらない場合、次の RAM 設定の変更を実行ください。

ご不明な点は、カストマコンタクトセンタまで(電話受付 9:00~12:00、13:00~18:00 土、日、祝日は除きます)

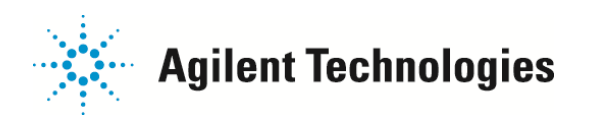

- 4. RAM 設定
  - a) CytoGenomics 4.0 のインストールフォルダのなかの Client フォルダをご覧ください。
    - 例; C:¥Agilent¥AgilentCytoGenomics4.0.x.xx¥Client.
  - b) 上記と同じフォルダ内にある Agilent CytoGenomics.lax ファイルを NotePad や Wordpad で開きます。
  - c) 下記のラインを探してください。

lax.nl.java.option.additional=-Xms1000m

- d) Xms1000m をXms900m に変更してください。
- e) ファイルを上書き保存し、閉じてください。
- f) CytoGenomics を起動してください。

電話 0120-477-111

FAX 🚾 0120-565-154

g) もしこの方法でも起動しない場合、d) からを繰り返し、Xms900m を Xms800m に、Xms800m を Xms700m に、と 100 ずつ数値を減らしてください。100m まで下げても CytoGenomics が立ち上がらない場合、弊社にご連絡ください。

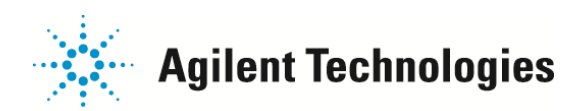

#### $16\ /\ 23$

#### 6-5. Mac OS を使う場合の注意

#### ■アカウント権限について:

- 1. アカウント名・パスワードを半角英数で設定してください。
- 2. ご利用の User Account が administration permission を持つことを確認ください。
- 3. User Account が下記フォルダに read/write permission を持つことを確認ください。
  - ・CytoGenomics をインストールするフォルダ内
  - ・database server フォルダ
  - ・Client フォルダ

Permission はオペレーティングシステムや環境によって多様に設定されているため、

権限を変更する必要がある場合、貴社・貴研究所のネットワーク管理者にご相談ください。

権限が無い場合、インストールに失敗したり、CytoGenomicsが正常動作しなくなったりというトラブルの原因になります。

ご不明な点は、カストマコンタクトセンタまで(電話受付 9:00~12:00、13:00~18:00 土、日、祝日は除きます)

E-mail: email\_japan@agilent.com http://www.agilent.com/chem/jp

FAX 🔤 0120-565-154

電話 0120-477-111

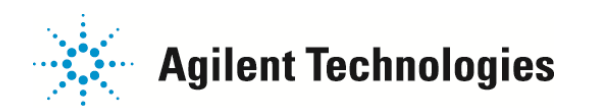

### 6-6.Mac OS で v 4.02.21 をご利用の場合

1) 他のプログラムを閉じ、CytoGenomics ソフトウェアにログインください。

2) 右記の Update に関するポップアップが表示されます。

Software update にチェックを入れ、Download ボタンをクリックしてください。

3) Confirm のポップアップが表示されますので Yes ボタンをクリックください。

4) Update が完了するまでしばらくお待ちください。

| rottowing updates a | are available for download:           |
|---------------------|---------------------------------------|
| Software up         | date                                  |
| 🗌 Track Updat       | es                                    |
| Click 'Download' bu | tton to start download proces         |
| 🖾 Check for upda    | <del>es at application start ap</del> |
|                     |                                       |

| ware Updater | × |
|--------------|---|
| progress     |   |
|              |   |
|              |   |

Update のポップアップが表示されない場合、

Configure Settings タブの Partners を開き、Set Proxy Settings が正しく設定されているかを確認ください。

上記が表示されない場合、次のページからの方法でもアップデート可能です。

ご不明な点は、カストマコンタクトセンタまで(電話受付 9:00~12:00、13:00~18:00 土、日、祝日は除きます)

E-mail: email\_japan@agilent.com http://www.agilent.com/chem/jp

FAX 🔯 0120-565-154

電話 0120-477-111

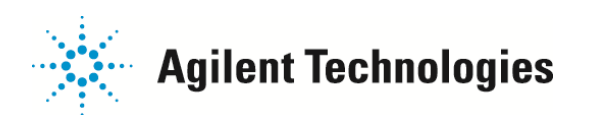

### 6-7. Mac OS で V2.9, V3.0x からの Update

旧バージョンの Client を削除し、最新の Client をバージョンアップします。

- ・Step1.ver2.9 もしくは3.0.xx(旧バージョン)の Client のみ Uninstall
- ・Step2.ver.4.0.3のClientとServerのInstall
- 1) CytoGenomics ソフトウェアが入っているフォルダの中をご覧ください。

デフォルトでは Application 内の Agilent にあります。

- 2) Uninstall\_AgilentCytoGenomics X.xx.xx フォルダの中の Uninstaller をダブルクリックください。
- 3) 下図のボックスが表示されたら、Click the lock to make changes のアイコンをクリックください。

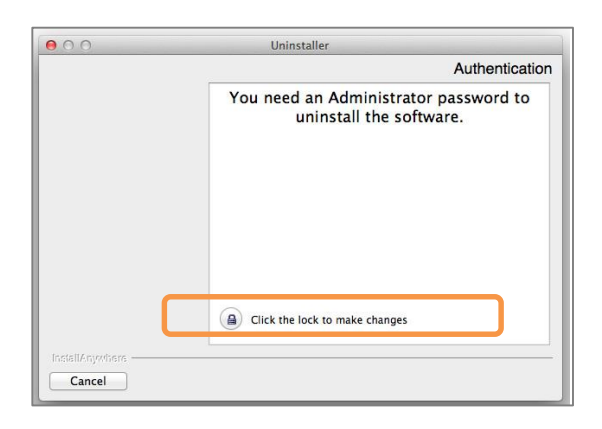

4) 下図のボックスが表示されたら、Administrator 権限を持つアカウント Name とパスワードを入力ください。

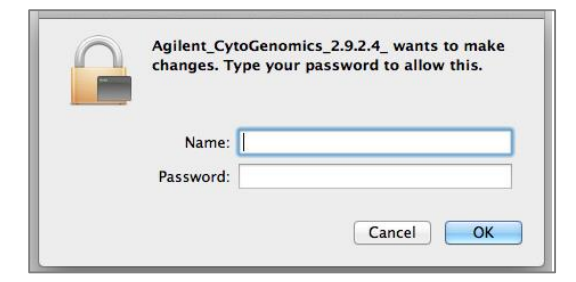

- 5) 表示される内容を確認して Next ボタンをクリックください。
- 6) 表示される Uninstallation に関する注意を確認し、Next ボタンをクリックください。このステップで Next を押すと、以降 Uninstall がはじまり、取り消すことが出きません。

ご不明な点は、カストマコンタクトセンタまで(電話受付 9:00~12:00、13:00~18:00 土、日、祝日は除きます)

電話 0120-477-111 FAX 0120-565-154

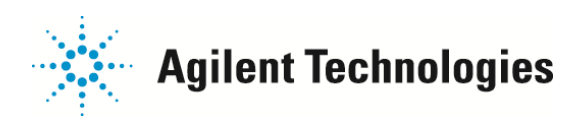

7) 次のボックスが表示される場合(表示されない場合は自動的にステップ8に進みます)、

a)Uninstall Specific Features をクリックし、Next ボタンをクリックください。

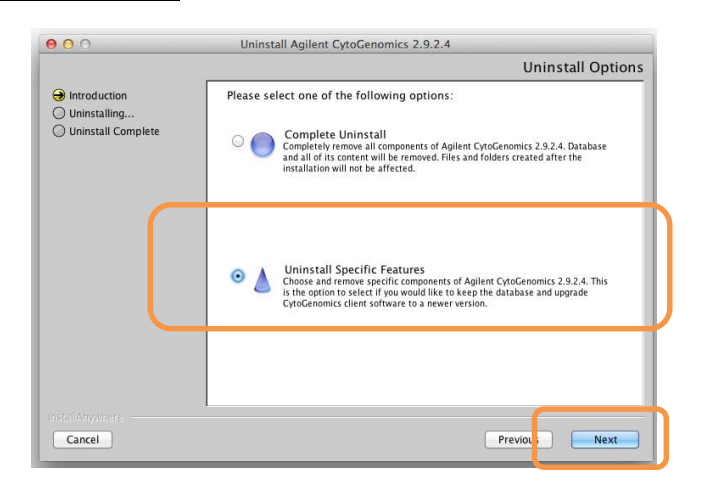

b)Client のみにチェックを入れ、Uninstall ボタンをクリックください。

Saver にはチェックを入れないでください。これまで Saver に保管されていたデータが消去されます。

| 000                                          | Uninstall Agilent CytoGenomics 2.9.2.4                                              |
|----------------------------------------------|-------------------------------------------------------------------------------------|
|                                              | Choose Product Features                                                             |
| Introduction Uninstalling Uninstall Complete | Check features that you want to uninstan. Unchecked features will remain installed. |
|                                              | Description                                                                         |
|                                              | Choose components to uninstall.                                                     |
| InstallAnywhere                              | Previous                                                                            |

8) Uninstall CytoGenomics Client というメッセージが表示されます。Yes ボタンをクリックください。

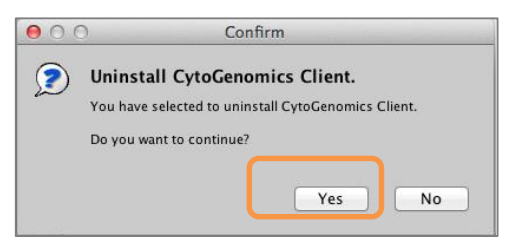

ご不明な点は、カストマコンタクトセンタまで(電話受付 9:00~12:00、13:00~18:00 土、日、祝日は除きます)
 電話 200 0120-477-111
 FAX 200 0120-565-154
 ビーmail: email\_japan@agilent.com/chem/jp

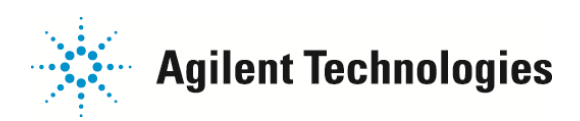

Uninstall Agilent CytoGenomics
Uninstall Complete
Uninstall Complete
Uninstall Complete
The following items could not be removed and it is optional to manually remove
these.
Unable to remove directory: C1AgilentAgilentCytoGenomica3.0.1.11Client
Unable to remove directory: C1AgilentAgilentCytoGenomica3.0.1.11Client
InstallAnywhere
Cancel
Previo

9) そのまましばらくおまちください。Uninstall が完了すると下記の画面になります。Done ボタンをクリックください。

10) 下記のサイトより、MacOS 用の CytoGenomics v4.0.3.20 のインストーラをダウンロードください。

http://www.genomics.agilent.com/article.jsp?pageId=3299

- 11) CytoGenomics v4.0.3のインストーラを起動してください。
- 12) Next ボタンをクリックください。

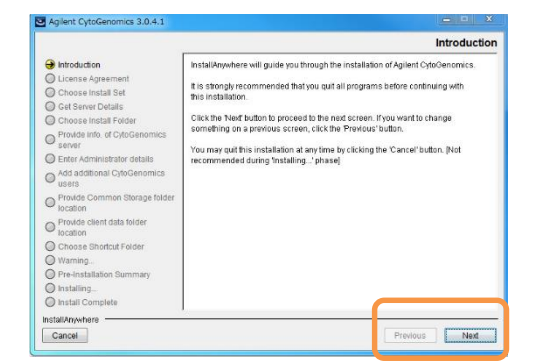

13) CytoGenomics ライセンスご利用に関する文章に同意いただき場合、

Accept にチェックを入れ、Next ボタンをクリックください。

電話 🚾 0120-477-111

FAX 🚾 0120-565-154

|                                                                                                    | License Agreeme                                                                                                    |
|----------------------------------------------------------------------------------------------------|----------------------------------------------------------------------------------------------------|
| Introduction                                                                                                    | Installation and use of 'Agilent CytoGenomics' requires acceptance of the<br>following license agreement:                                                                                                    |
| Ucasa Agreement Co-Choose Instal Get Orthose Instal Get Orthose Instal Folder Product In of OrfoGenomics amere District Administrator datala Add additional OrfoGenomics astra Product Generational Storage Noter Product Generational Storage Noter Product Generational Folder Product Generational Folder Orthose Storage Noter Pre-Installational Summary | AGLENT TECHNICOGIES CHICOGONICS SOFTWARE LICENCE TERMS ATTENTIONS: DORILOADING, ODYTAN, FUELICLY DISTINUTING, OR UDING THIS SOFTWARE IS SUBJECT TO THE AZEREBE SEF FROM FEGO. TO DORILOAD, COTHA, INF THE SOFTWARE LICENCE AZEREBET TO AGLEDTER DOFTWARE LICENCE AZEREBET BEOLY. IF YOU MUST FIRST AZERE TO SOFTWARE IS ALBORT TO THE "AZERE" BOL AT THE SOTTWARE LICENCE AZEREBET BEOLY, YOU SHOLD LICEN ON THE "AZER" BOL ATTENT OF THIS TAZE, THE SOFTWARE LICENCE TO BE SOLD BY THE SOTTWARE LICENCE AZEREBET BEOLY, YOU SHOLD LICEN ON THE "AZER" BOL ATTENT OF THIS TAZE, THE SOFTWARE LICENCE TO BE SOLD BY THE SOTTWARE LICENCE AZEREBET BEOLY, YOU SHOLD LICEN ON THE "AZER" BOL ATTENT OF THIS TAZE, THE SOFTWARE LICENCE AZEREBET BEOLY, YOU SHOLD LICEN ON THE "AZER" BOL ATTENT OF THIS TAZE, THE SOFTWARE LICENCE AZEREBET BEOLY, YOU SHOLD LICEN ON THE "AZER" BOL ATTENT OF THIS TAZE, THE SOFTWARE LICENCE AZERBET, DISTINGTIONE, THE SOFTWARE LICENCE AZERBET BEOLY, YOU SHOLD LICEN ON THE 'SOFTWARE LICENCE AZERBET BEOLY, YOU SHOLD LICEN ON THE 'SOFTWARE LICENCE AZERBET, DISTINGTIONE, THE THE BOLTHALTION OF THE SOFTWARE, IF YOU HAVE FRANCEL THE BOUNDARY THE SOFTWARE LICENCE AZERBET, DISTINGTIONE, THE THE SOFTWARE LICENCE AZERBET, DISTINGTIONE, THE THE SOFTWARE LICENCE AZERBET, DISTINGTIONE, THE SOFTWARE LICENCE AZERBET, DISTINGTIONE, THE SOFTWARE LICENCE AZERBET, DISTINGTIONE, THE SOFTWARE LICENCE AZERBET, DISTINGTIONE, THE SOFTWARE AZERBET, DISTINGTIONE, THE SOFTWARE AZERBET, DISTINGTIONE, THE SOFTWARE AZERBET, DISTINGTIONE, THE SOFTWARE, JE YOU HAVE FRANCED THE SOFTWARE AZERBET, DISTINGTIONE, THE SOFTWARE AZERBET, DISTINGTIONE, DISTINGTIONE, |
| O Installing                                                                                                    | <ul> <li>I do NOT accept the terms of the License Agreement</li> </ul>                                                                                                    |

ご不明な点は、カストマコンタクトセンタまで(電話受付 9:00~12:00、13:00~18:00 土、日、祝日は除きます)

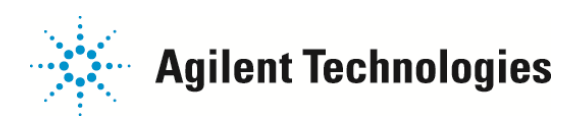

14) Both Client and Server にチェックを入れ、Next ボタンをクリックください。

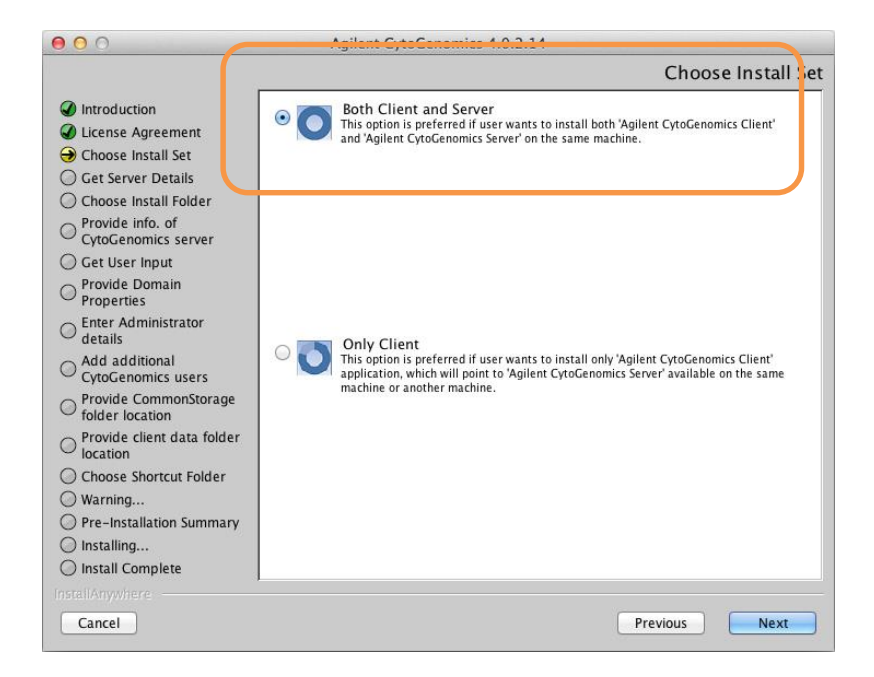

16) インストール先を確認し、Next ボタンをクリックします。

電話 🚾 0120-477-111

FAX 🚾 0120-565-154

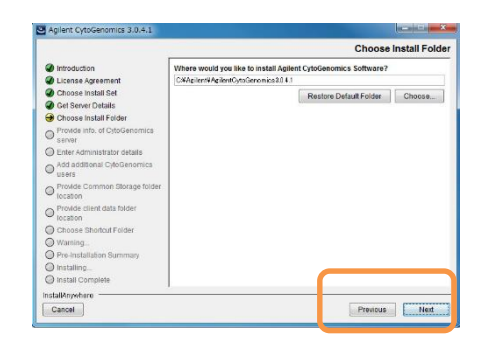

17) ServerのHost情報とPort情報を確認の上、Nextボタンをクリックください。

|                  |                                                                                                    | Provide info. of CytoGenomics served                                                                                                    |
|------------------|----------------------------------------------------------------------------------------------------|----------------------------------------------------------------------------------------------------|
|                  | Introduction     License Agreement     Choose Installs     Choose Installs     Choose Installs     Choose Installs     Choose Installs     Choose Installs     Choose Installation     Praide Common Starge Noder     Praide Common Starge Noder     Praide Common Noder     Praide Common Noder     Praide Common Noder     Praide Common Noder     Praide Common Noder     Praide Common Noder     Praide Common Noder     Praide Common No | Prease provide address for Clyboanning server.<br>Freese provide address for Clyboanning server.<br>In Server is on shorter, enter "Control work Hold IT server is on another<br>muchine, enter the muchine name such as Tastaerver are agient com".<br>Hold<br>foot to be address for the server are agient com ".<br>Hold<br>foot to be address for the server are agient com". |
| Install Complete | Install Complete                                                                                                    | 1                                                                                                    |

ご不明な点は、カストマコンタクトセンタまで(電話受付 9:00~12:00、13:00~18:00 土、日、祝日は除きます)

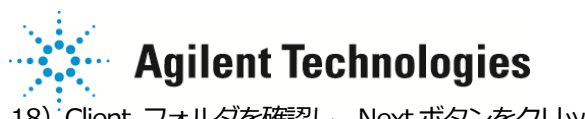

19) ショートカットのアイコン設定を確認し、

Next ボタンをクリックください。

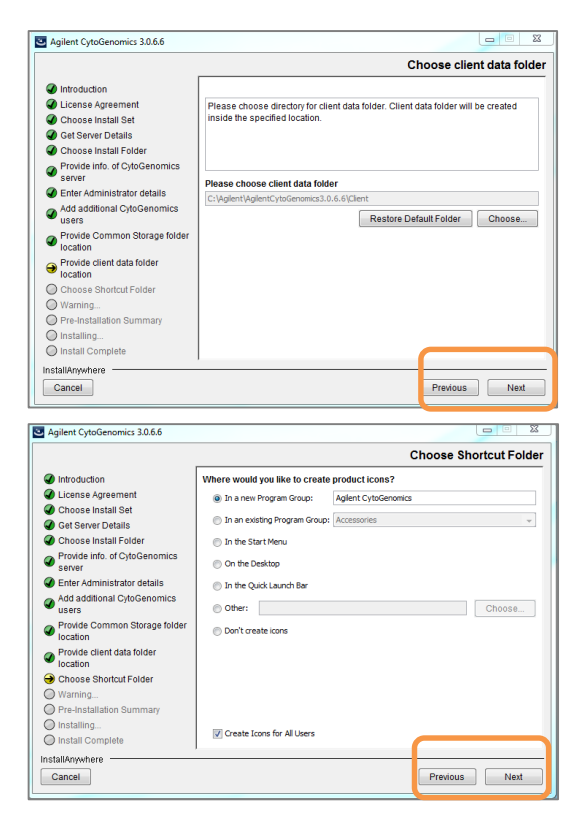

20) Install に関する確認画面が出ますので、Install ボタンをクリックしてください。

| Introduction     Do not abort/cancel the install process until the installer finishes installing all<br>the required components.     Image: Image: Image |                                                                                                    | Warning                                                                                                    |                                                                                                    | Pre-Installation Summar                                                                                                    |
|----------------------------------------------------------------------------------------------------|----------------------------------------------------------------------------------------------------|----------------------------------------------------------------------------------------------------|----------------------------------------------------------------------------------------------------|----------------------------------------------------------------------------------------------------|
| U Installing                                                                                                    | Introduction     Iucress Agreement     Choose Install Set     Choose Install Folder     Code Server Ordvenions     Provide Intro Ordvenomics     Users     Enter Administrator details     Verous of Intro Ordvenomics     Users     Users     Ordvenomon Storage folder     Iocation     Provide Common Storage folder     Iocation     Provide Common Storage folder     Ocation     Choose Shortcut Folder     Waming     Pre-Installation Summary     Installation | Do not abort/cancel the install process until the installer finishes installing all<br>the required components.<br>Aborting the install process in between does not roll back the install actions<br>which will cause issues in the next install process. | Introduction     License Agreement     Choose Install Set     Get Sever Details     Choose Install Folder     Sever     Sever     Sever     Enter Administrator details     Add additional CytoGenomics     users     Provide circuit adia folder     Iocation     Provide Common Storage folder     Iocation     Provide Common Storage folder     Conose Shortcut Folder     Waning     Pre-Installation Summary     Or Installing | Please Review the Following Before Continuing:         Product Name:         Agient CytoGenomics         Install Folder:         C:Agient AgientCytoGenomics3.0.4.1         Sbortcut Folder:         C:ProgramData Microsoft:Windows Start Menu Programs Agient         CytoGenomics         Shortcut Loo         Disk Space Information (for Installation Target):         Required: 409.755 KlaDytes |

ご不明な点は、カストマコンタクトセンタまで(電話受付 9:00~12:00、13:00~18:00 土、日、祝日は除きます)

E-mail: email\_japan@agilent.com http://www.agilent.com/chem/jp

FAX 🔤 0120-565-154

電話 🚾 0120-477-111

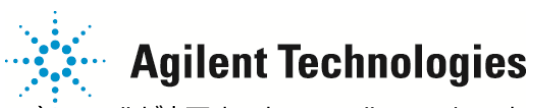

21) Install が完了すると、Install Complete という画面になりますので Done ボタンをクリックください。

| Agilent CytoGenomics 3.0.6.6                                                                                                    |                                                                                                    |
|----------------------------------------------------------------------------------------------------|----------------------------------------------------------------------------------------------------|
|                                                                                                    | Install Complete                                                                                                    |
| <ul> <li>Introduction</li> <li>License Agreement</li> <li>Choose Install Set</li> <li>Choose Install Folder</li> <li>Provide Info. of CytoGenomics<br/>server</li> <li>Enter Administrator details</li> <li>Add additional CytoGenomics<br/>users</li> <li>Provide Common Storage folder<br/>location</li> <li>Provide Common Storage folder<br/>location</li> <li>Provide Common Storage folder</li> <li>Provide Common Storage folder</li> <li>Provide Common Storage folder</li> <li>Provide Common Storage folder</li> <li>Provide Common Storage folder</li> <li>Provide Common Storage folder</li> <li>Provide Common Storage folder</li> <li>Provide Common Storage folder</li> <li>Provide Common Storage folder</li> <li>Provide Common Storage folder</li> <li>Provide Common Storage folder</li> <li>Provide Common Storage folder</li> <li>Provide Common Storage folder</li> <li>Provide Common Storage folder</li> <li>Provide Common Storage fo</li></ul> | Congratulations! 'Agilent CytoGenomics' has been successfully installed to:<br>C:AgilentAgilentCytoGenomics3.0.6.6<br>Press 'Done' to complete the installation. |
| InstallAnywhere Cancel                                                                                                    | Pre ous Done                                                                                                    |

ご不明な点は、カストマコンタクトセンタまで(電話受付 9:00~12:00、13:00~18:00 土、日、祝日は除きます)

電話 0120-477-111 FAX 0120-565-154